### VADEMECUM REISCRIZIONE (ISCRIZIONE AD ANNI SUCCESSIVI AL PRIMO) CORSI ACCADEMICI I E II LIVELLO (TRIENNIO/BIENNIO)

Questo vademecum si propone di fornire allo studente, attraverso semplici istruzioni ben dettagliate, tutte le indicazioni necessarie per l'espletamento della procedura di iscrizione online ai **corsi accademici (Triennio/Biennio)**.

Termini di presentazione della domanda:

### dal 1 agosto al 15 settembre

La procedura di iscrizione si intende conclusa con l'inserimento dei documenti richiesti in formato digitale nella sezione "Fascicolo Allievo".

L'iter dovrà concludersi **tassativamente** entro la data indicata (**15 settembre**) per non incorrere nelle penalità di mora previste dal Regolamento contribuzione studentesca, scaricabile dalla pagina "regolamenti" del sito istituzionale (<u>LINK</u>). Il versamento verrà effettuato tramite sistema PAGOPA (vedi pagg. seguenti)

<u>L'iscrizione all' anno accademico comporta l'obbligo al pagamento dell'intera quota</u> <u>annuale</u>. Non è possibile iniziare la frequenza delle lezioni se non è stata perfezionata l'iscrizione tramite versamento della prima rata dei contributi, della tassa Adsu (ove dovuta) e dell'imposta di bollo.

Il Conservatorio, nell'arco dell' intero anno accademico (dal 02 novembre al 31 ottobre) e compatibilmente con il Calendario elaborato dal Collegio dei Docenti, assicura lo svolgimento delle ore di lezione previste dai Piani di studio, ad eccezione delle assenze imputabili all'allievo che quindi non verranno recuperate; l'inizio delle lezioni delle singole materie è legato all'individuazione del singolo docente in base alle tempistiche e alle procedure Ministeriali e del Conservatorio.

# ATTENZIONE Presentazione ISEE/U (Triennio/Biennio)

Tutti gli studenti che intenderanno iscriversi usufruendo delle agevolazioni fiscali previste dalla presentazione dell'attestazione ISEE per prestazioni universitarie dovranno richiedere la relativa attestazione agli enti preposti <u>sin da ora</u> in quanto non verranno presi in considerazione ISEE non presentati in fase di iscrizione.

Si avvisa, pertanto, che la non presentazione dell'Attestazione contestualmente all'iscrizione comporterà l'automatico inserimento dello studente nella fascia più alta e il pagamento della relativa quota. È quindi **responsabilità dello studente** entrare in possesso dell'Attestazione ISEE per prestazioni universitarie in tempo utile nel rispetto delle scadenze previste (**15 settembre**).

Si precisa, inoltre, che l'attestazione ISEE deve **obbligatoriamente** contenere la dicitura **"Si applica alle prestazioni agevolate per il Diritto allo Studio universitario"** perciò non saranno accettate Attestazioni ISEE non applicabili alle prestazioni universitarie. Si consiglia pertanto di esplicitare, in fase di richiesta agli enti preposti, che l'attestazione sarà presentata per usufruire delle agevolazioni fiscali per il diritto allo studio.

In caso di iscrizione tardiva (con versamento mora), si precisa che saranno accettate solo Attestazioni ISEE per prestazioni universitarie valide fino al 31/12/2021, presentate in ogni caso contestualmente all'iscrizione.

#### PER RICHIEDERE ASSISTENZA:

Il Conservatorio ha messo a disposizione un Pc Studenti: è sempre consigliabile prenotarsi scrivendo a **coadiutori@istitutobraga.it**, o chiamando il nr. **0861248866**. Nelle stesse modalità è possibile prenotare un appuntamento per ricevere assistenza.

LA SEGRETERIA DIDATTICA

### **ISTRUZIONI PER LA PROCEDURA ONLINE**

PER PROCEDERE CON LA RICHIESTA DI ISCRIZIONE

**1.** Accedere ai servizi per gli studenti dal sito istituzionale: www.istitutobraga.it 2° livello Accademici 1º livello Braga per la Corsi Singoli /Corsi Formazione di Base Liberi/ Altri Corsi Corsi Propedeutici Bando Borse di Studio a.a. 2021/2022 – ADSU di Teramo > L'Istituto SOSTIENI LA MUSICA Presentazione del percorso d doppio titolo di laurea DAMS e Istituto Braga > Presentazi DONA IL TUO 5X1000 10/07/2021: Chiusura > Ultime news Iscrizioni A.A. 2020/2021 (studenti già immatricola 8003130673 ati) Aggiornamento pagina Regolamenti > Ammissioni A.A. 2021/2022 Immatricolazione A.A. 2020/2021 (prima iscrizione) Evento Erasmus: Masterclass di Servizi Online Studenti (Isidata): cliccare su Servizi Studenti (menù a sx) poi su Conservatori (centro pagin Iscriviti alla Newslette Chitarra Email <sup>9</sup> 1 ner School Discram – > Prenotazione Esami Dams : 7 luglio 2021 Iscrizione a Corsi Singoli – Corsi liberi – Corso di Italiano per stranieri – Giovani talenti – Master class – Workshop – Dichiaro di avere letto e co Erasmus: attivazione nuovi ATTENZIONE: è cambiato il link di accesso ai servizi Isidata pertanto è necessario

ATTENZIONE: è cambiato il link di accesso ai servizi Isidata pertanto è necessario seguire le indicazioni riportate (Cliccare su Servizi studenti del menù a sinistra, poi su Conservatori al centro della pagina)

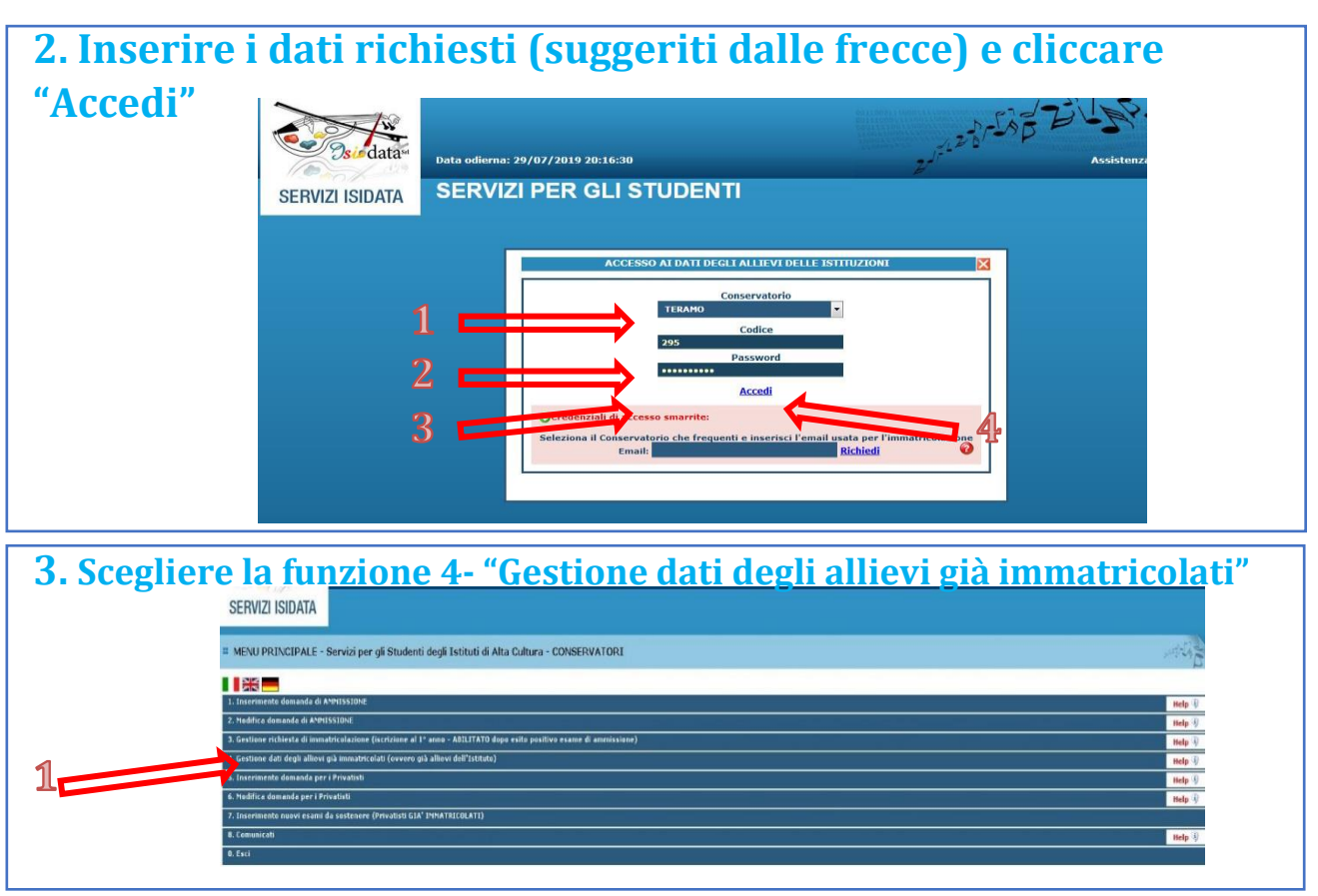

Corso S. Giorgio 14/16 - 64100 Teramo Tel. 0861 248866 • C. F.: 80003130673 www.istitutobraga.it

#### 4. Nella sezione "Anagrafica" inserire importo ISEE/U Gestione Dati principale 1. L'importo ISEE/U deve Igrafica Gestione Esami / Gestione Tasse Controllo Crediti Controllo Crediti D.M. 124 Fascicolo Allievo Stampe / Offerta Fo In questa pagina vedete i dati anagrafici attualmente registrati dal Conservatorio (colonna verde a sinistra). Per inviare richiesta di modifica dei dati, modificate i valori nella colonna gialla di destra e cliccate su 'Invia richiesta'. Le comunicazioni sui cambiamenti accettati e\o rifiutati potete leggerle nella casella essere inserito manualmente. Se non si intende presentare il Note documento lasciare il campo vuoto Importo ISEE/U ia reddituale sarà calcolat maticamente dal sistema Nº rich. Inps ISEE/Protocollo -Foto identificativa DATI RELATIVI ALL'A Data an missione 16/10/2015 Punteggio ammis 10

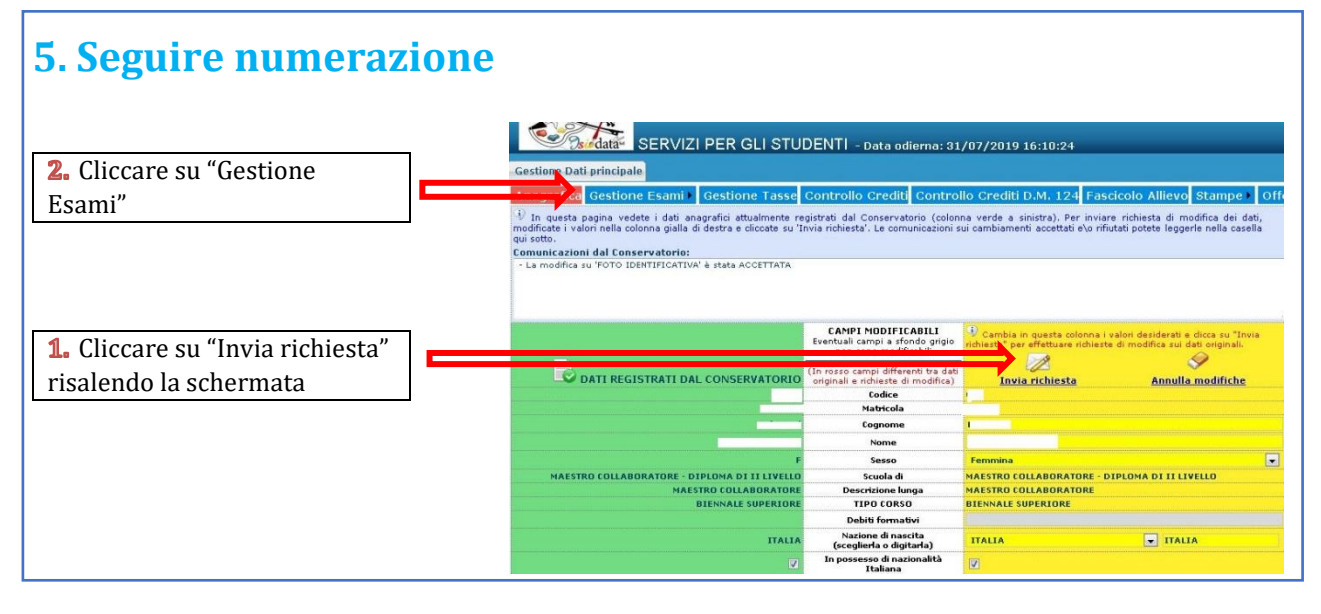

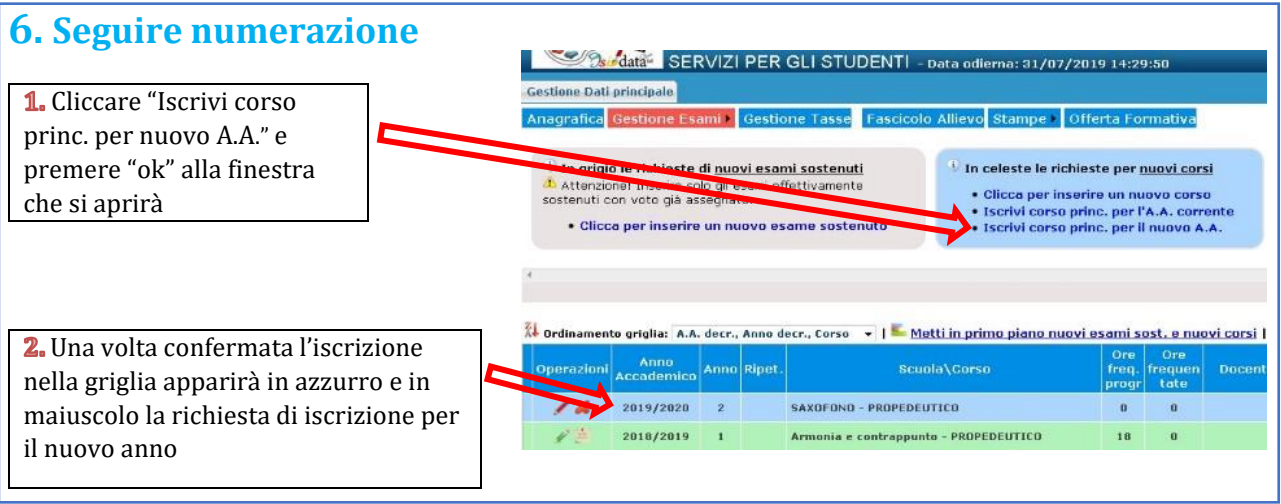

# 7. Cambiare schermata cliccando su "Gestione tasse" e scegliere "Clicca per inserire nuova tassa"

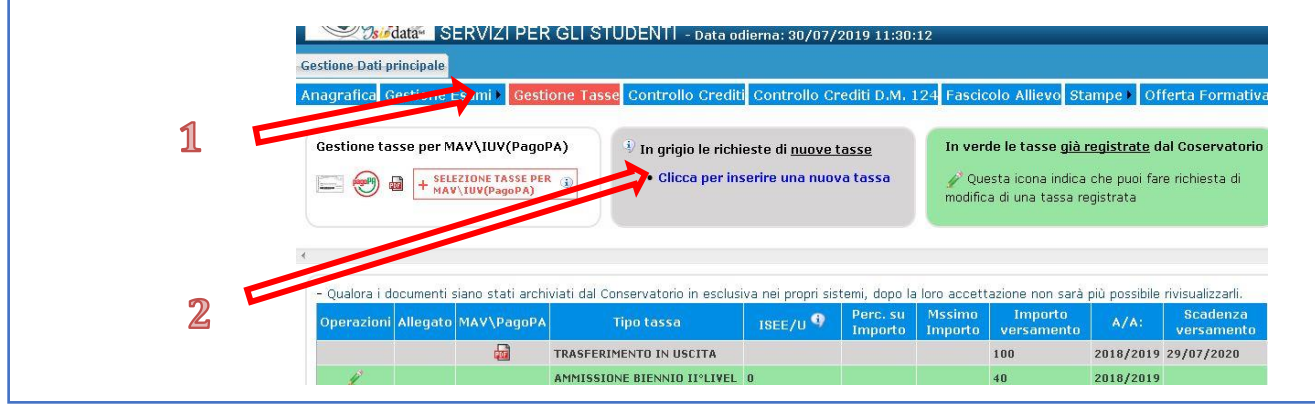

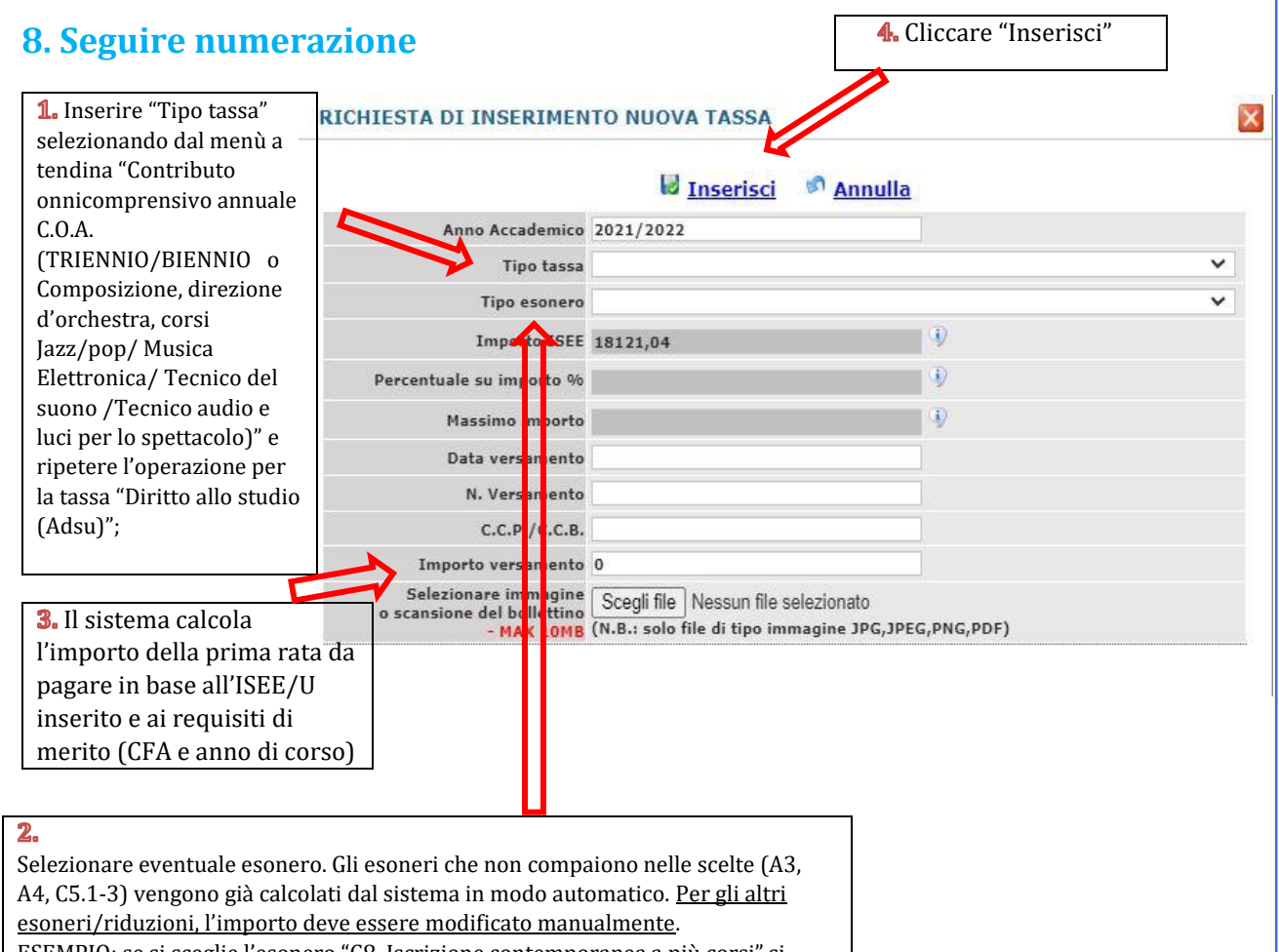

ESEMPIO: se si sceglie l'esonero "C8. Iscrizione contemporanea a più corsi" si dovrà modificare manualmente l'importo togliendo il 50%. Ponendo che il calcolo automatico risultava essere Euro 250, si dovrà scrivere manualmente Euro 125 per l'importo della prima rata.

| G        | stione tasse per l  | MAV\IUV(Pago<br>LEZIONE TASSE PEI<br>V\IUV(PagoPA) | PA) <sup>(1)</sup> In grigio le richie<br>• Clicca per ins | este di <u>nuove :</u><br>serire una nuov | tasse<br>va tassa | In ven             | de le tasse già r<br>esta icona indica | r <mark>egistrate</mark> d<br>che puoi far | <b>al Coservatorio</b><br>e richiesta di |
|----------|---------------------|----------------------------------------------------|------------------------------------------------------------|-------------------------------------------|-------------------|--------------------|----------------------------------------|--------------------------------------------|------------------------------------------|
|          | - <u> </u>          |                                                    | - <u> </u>                                                 |                                           |                   | modific            | a di una tassa re                      | /gistrata                                  |                                          |
|          |                     |                                                    |                                                            |                                           |                   |                    |                                        |                                            |                                          |
| *        |                     |                                                    |                                                            |                                           |                   |                    |                                        |                                            |                                          |
| G        | Jualara i documenti | siano stati arch                                   | iviati dal Conservatorio in esclusi                        | va nei propri cie                         | temi dono la      | loro acceti        | tazione non carà                       | niù nossibile                              | rivicualizzarli                          |
|          | guaiora i documenti | siano stati arcii                                  | viati dai conservatorio in esclusi                         | va ner propri sis                         | Perc. su          | Mssimo             | Importo                                | più possibile                              | Scadenza                                 |
| <u>c</u> | perazioni Allegato  | MAV\PagoPA                                         | Tipo tassa                                                 | ISEE/U 🌱                                  | Importo           | Importo            | versamento                             | A/A:                                       | versamento                               |
|          | 1 %                 | 1                                                  | CONTRIBUTO ONNICOMPRENSIV                                  |                                           |                   |                    | 750                                    | 2018/2019                                  | 30/07/2020                               |
|          |                     | <b>a</b>                                           | TRASFERIMENTO IN USCITA                                    |                                           |                   |                    | 100                                    | 2018/2019                                  | 29/07/2020                               |
|          | 1                   |                                                    | AMMISSIONE BIENNIO II°LIVEL                                | 0                                         |                   |                    | 40                                     | 2018/2019                                  |                                          |
| NZIONE:  | questa p            | rocedu                                             | ira non vale pe                                            | er la Ta                                  | issa A            | <mark>DSU</mark> i | in quan                                | to il l                                    | bolletti                                 |

**10. Clicca su "Crea Bollettino per questa tassa". ATTENZIONE: <u>In caso di</u> <u>esonero totale non deve essere generato MAV/IUV</u>** 

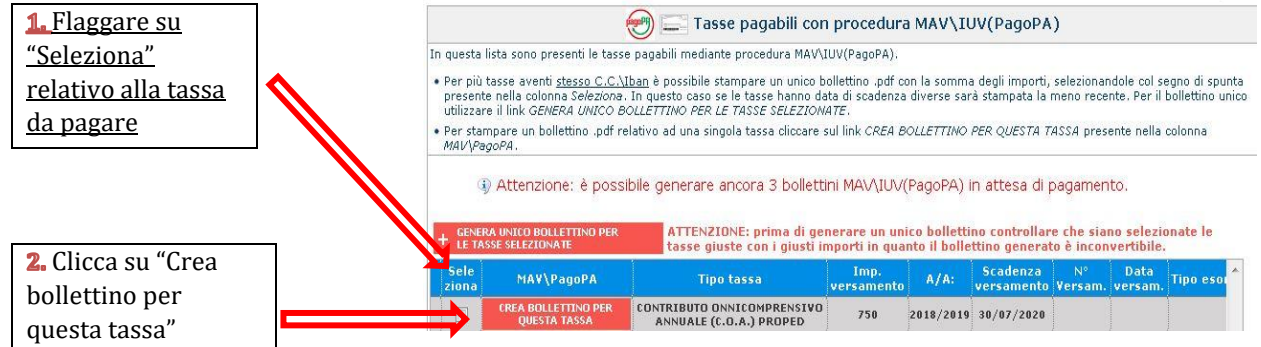

N.B.: Nel caso di più tasse da pagare è possibile effettuare un unico versamento flaggando su "Seleziona" le tasse desiderate e cliccando "Genera unico bollettino per le tasse selezionate"

# **11. Il sito avvisa dell'avvenuta generazione del bollettino e scarica automaticamente il bollettino**

|   | MAV            | JUV(PagoPA     | ) 👼 Ge     | nerato + SELEZIONE TASSE PER                          |    |                        |       |
|---|----------------|----------------|------------|-------------------------------------------------------|----|------------------------|-------|
| 0 | - Qualora i do | ocumenti siano | stati arch | iviati dall'Accademia in esclusiva nei propri sist    | em | i, dopo la lor         | o acc |
|   | Operazioni     | Allegato MAV   | PagoPA     | Tipo tassa                                            |    | Scadenza<br>versamento | 4     |
|   | 1              |                | 1          | ^ Fascia A.Di.S.U Puglia                              | 0  |                        | 2017  |
|   | J.             |                | C          | ontributo Accad. A.A. 2015/16 - Unica Rata - triennio | 0  |                        | 2017  |
|   | 1              |                | т          | ASSA DI FREQUENZA                                     | 0  |                        | 2013  |
|   |                |                |            |                                                       |    |                        |       |
| - | 1              |                | т          | ASSA DIPLOMA                                          | č  |                        | 2017  |

N.B.: Per impostazione predefinita, è possibile che il motore di ricerca impedisca la visualizzazione automatica dei popup sullo schermo quindi nella barra degli indirizzi viene visualizzata un'icona Popup bloccato

### 12. Esempio bollettino

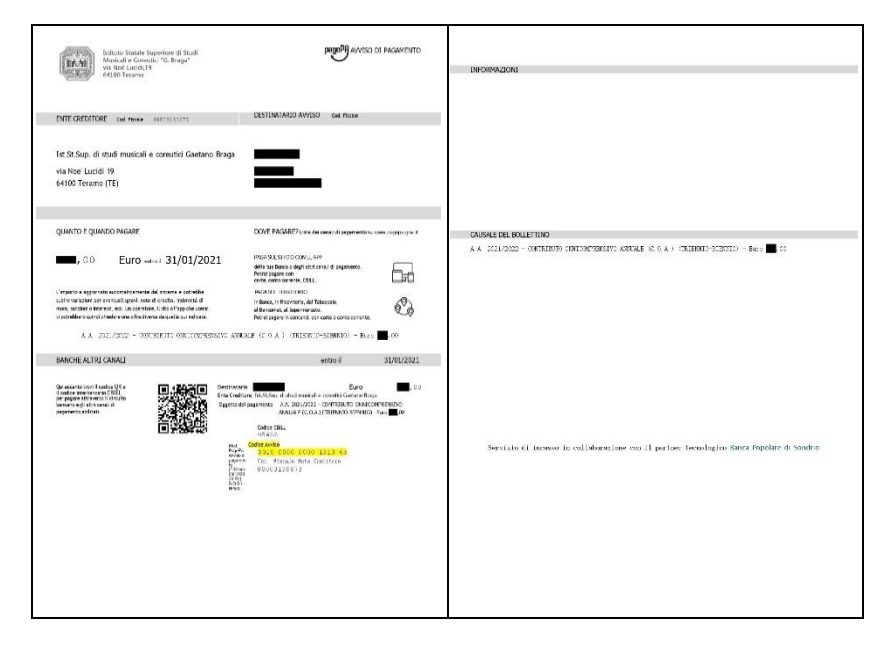

**ATTENZIONE:** da questo momento è possibile effettuare il versamento anche con Spid seguendo le indicazioni riportante nei numeri successivi

### **13. <u>Per pagamento con Spid</u>: Cliccare "vai al portale esterno per pagare i bollettini generati**"

| ) 📾 + SELEZIO<br>+ MAV\IU | MAV\IUV(Pagol<br>NE TASSE PER<br>V(PagoPA) | A) In grigio le<br>Clicca p                                           | e richieste di <u>nuove tasse</u><br>er inserire una nuova tas | a In v<br>Cons<br>modi   | erde le tasse <u>già r</u><br>servatorio<br>Questa icona indica o<br>fica di una tassa reg | <u>egistrate</u> dal<br>che puoi fare richiesta d<br>gistrata |                                                          |                                  |           |                       |  |
|---------------------------|--------------------------------------------|-----------------------------------------------------------------------|----------------------------------------------------------------|--------------------------|--------------------------------------------------------------------------------------------|---------------------------------------------------------------|----------------------------------------------------------|----------------------------------|-----------|-----------------------|--|
|                           |                                            | PICHIESTA                                                             | EEEETHATA E' STATO                                             | ENERATO IL I             |                                                                                            |                                                               | ABULEON/PROCED                                           | IDA MAV DA DA                    | CAPEENT   |                       |  |
|                           |                                            | ARGINESTR                                                             | EITEIDAIA. E STATO                                             | ENERATO IL I             | 🔹 vai al porta                                                                             | ale esterno per pagar                                         | re i bollettini generati                                 | IKA MAV DA FA                    | IGARE ENT | NOT TERMINI INDICATI. |  |
| razioni Allega            | to MAV\PagoPA                              | Tipo tassa                                                            | ISEE/U 9 Perc. s                                               | Mssimo                   | in vai al porta                                                                            | ale esterno per pagar                                         | re i bollettini generati<br>enza N.<br>Versamento        | Data                             | C.C.\Iban | Tipo esonero          |  |
| razioni Allega            | to MAV\PagoPA                              | Tipo tassa<br>CONTRIBUTO ONNICOMPRENSIV                               | ISEE/U <sup>Q</sup> Perc. s<br>Import<br>13000 0               | Mssimo<br>Importo<br>950 | vai al porta                                                                               | A/A: Scad<br>versar<br>2021/2022 31/01/20                     | re i bollettini generati<br>enza N.<br>Versamento<br>121 | Data                             | C.C.\Iban | Tipo esonero          |  |
| razioni Allega            | to MAV\PagoPA                              | Tipo tassa<br>CONTRIBUTO ONNICOMPRENSIN<br>DIRITTO ALLO STUDIO (adsu) | ISEE/U 9 Perc. s<br>Import<br>13000 0                          | Mssimo<br>Importo<br>950 | vai al porta Importo versamento 250 140                                                    | A/A: Scad<br>versat<br>2021/2022 31/01/20<br>2020/2021        | re i bollettini generati<br>enza N.<br>Versamento<br>21  | Data<br>versamento<br>01/02/2021 | C.C.\Iban | Tipo esonero          |  |

### 14. Si aprirà il portale per il pagamento online del bollettino in cui inserire il Numero Avviso e cliccare Avanti

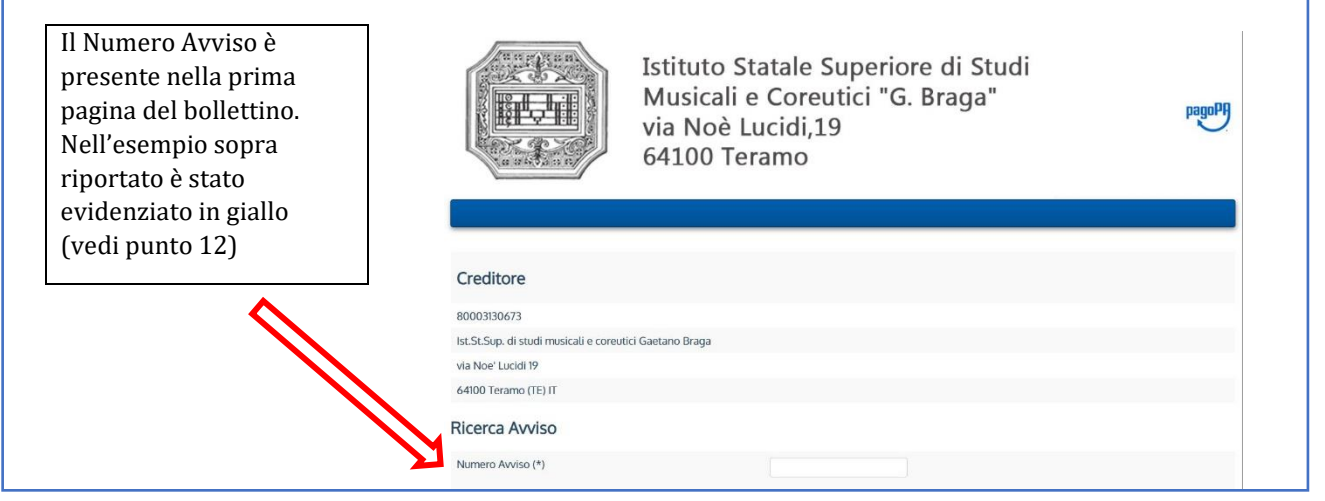

### 15. Inserire le proprie credenziali per l'accesso Spid

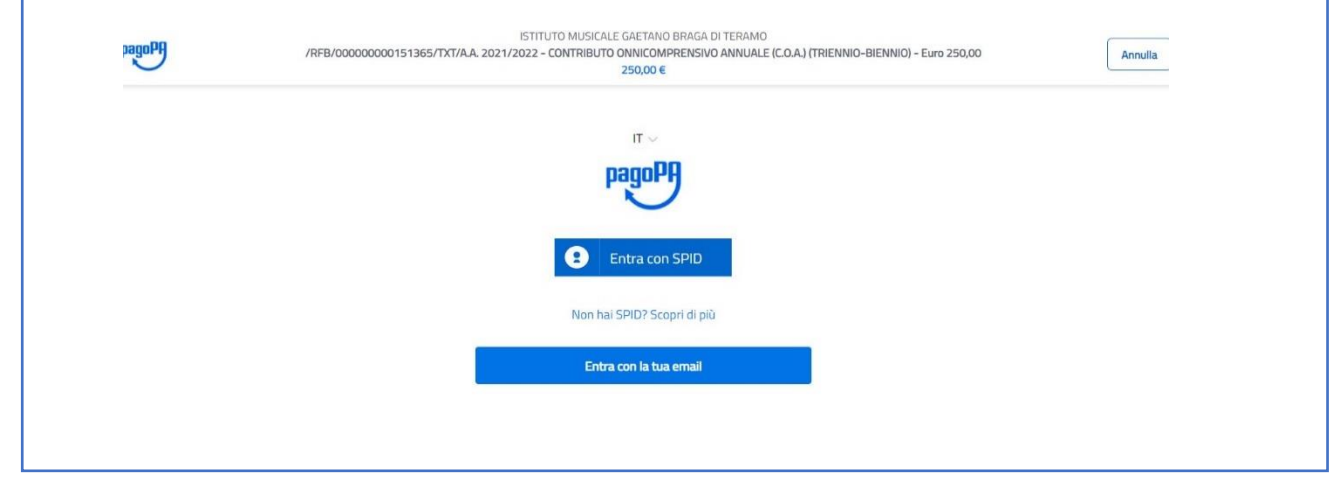

16.ATTENZIONE: il numero di bollettini generabili e <u>in attesa di</u> <u>pagamento</u> è limitato a tre. Raggiunto il numero massimo di bollettini in attesa di pagamento generabili, il sistema avvisa che il numero di bollettini generabili è esaurito e i pulsanti di generazione vengono disabilitati

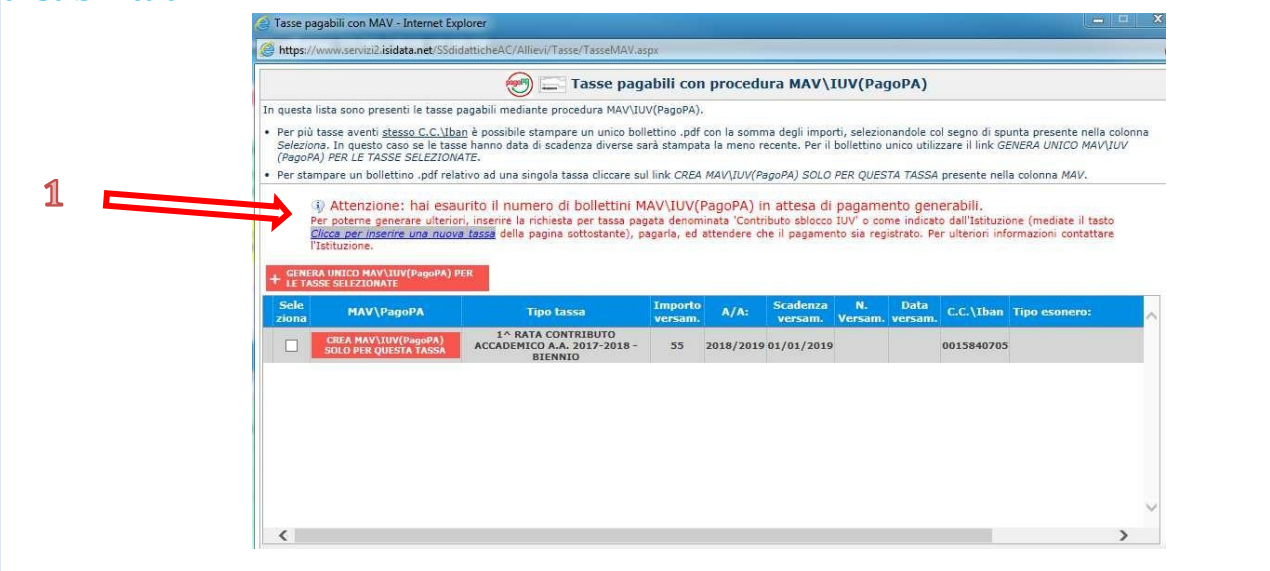

17. Lo studente per poter generare ulteriori bollettini, deve pagare i precedenti non evasi ed attendere che siano importati i dati di ritorno bancari da parte della segreteria didattica, in modo tale che risultino al sistema i dati di pagamento. Se però lo studente dovesse necessariamente generare altri bollettini, può pagare la tassa denominata "CONTRIBUTO SBLOCCO IUV" ed attendere la sua registrazione da parte della

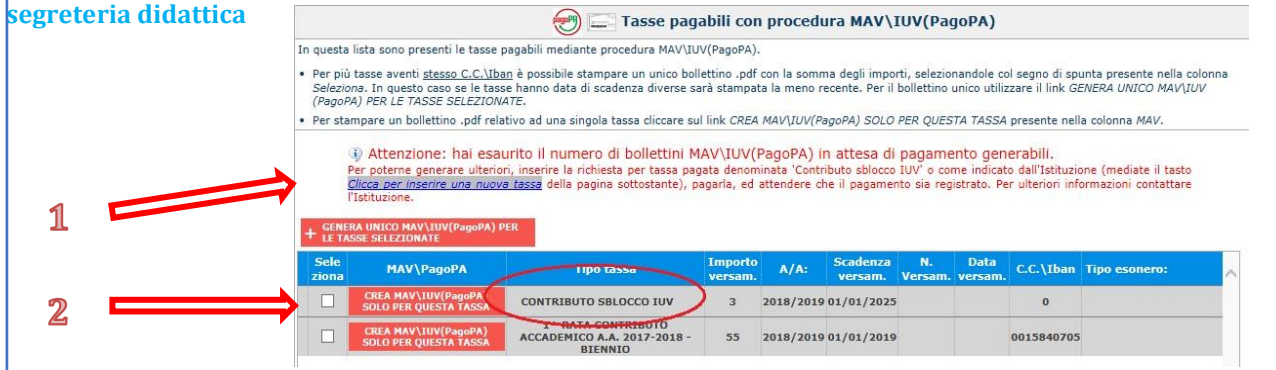

### 18. Cliccare "Gestione Esami" e selezionare "Stampa la domanda di iscrizione ai corsi"

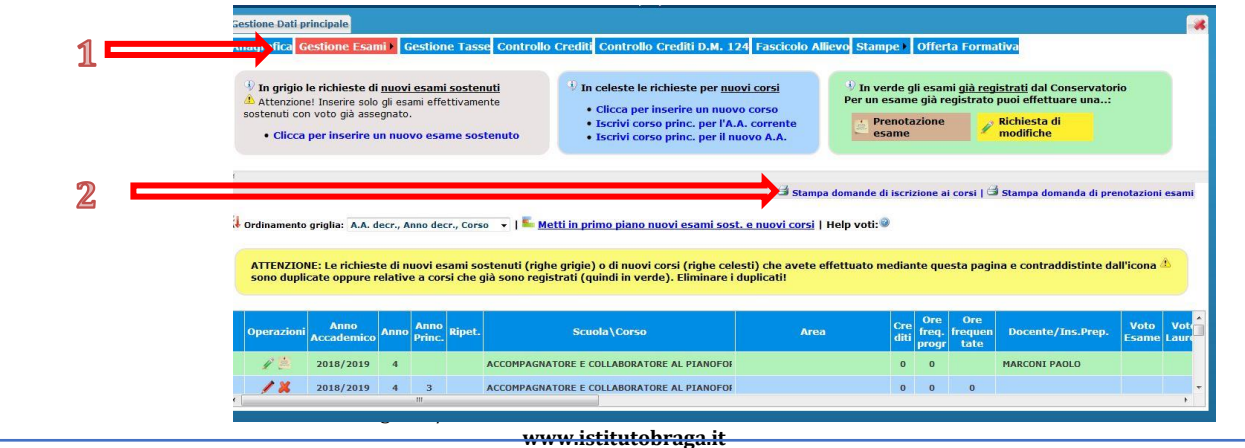

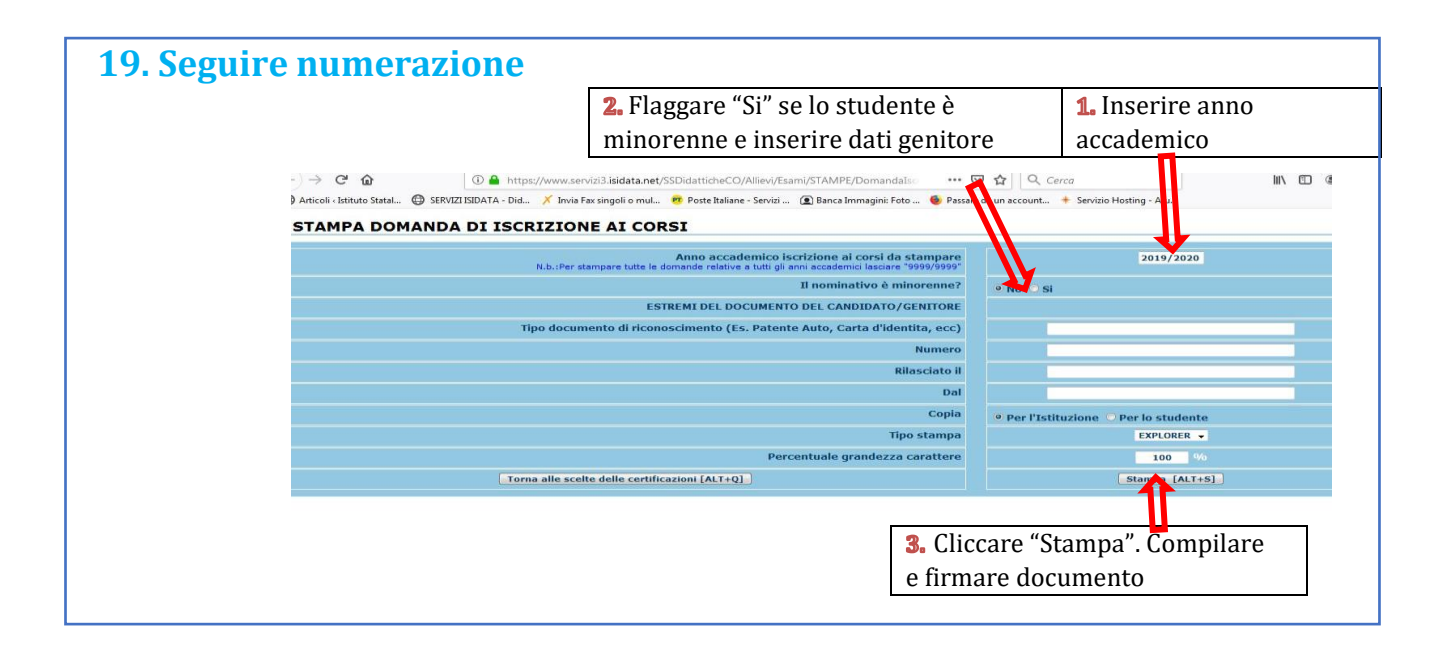

#### 20. Conclusione procedura di iscrizione.

La documentazione deve essere allegata nel portale Isidata TASSATIVAMENTE entro il <u>15 settembre</u> in formato digitale (scansione o foto leggibile). Non sarà presa in considerazione la documentazione inviata a mezzo email e/o nelle forme non indicate.

Documenti da allegare:

- 1- Domanda di iscrizione ai corsi debitamente compilata e firmata;
- 2- Ricevuta di pagamento ADSU (solo per allievi in possesso di diploma di maturità), da inserire nella sezione tasse (vedi punto 8);
- 3- Modello ISEE/U (se non presentato verrà attribuita fascia massima di pagamento);
- 4- Eventuale documentazione a riprova di esoneri;
- 5- Marca da Bollo di Euro 16,00; utilizzare il "modulo di assolvimento imposta di bollo" scaricabile nella sezione modulistica (<u>LINK</u>)
- 6- Eventuale richiesta di riconoscimento crediti (consultare il "Regolamento Riconoscimento Crediti e piano di studi" su pagina <u>Regolamenti</u>). Di seguito schema delle scadenze di presentazione delle domande di riconoscimento <u>da</u> <u>rispettare tassativamente</u>:

| RIUNIONE COMMISSIONE<br>RICONOSCIMENTO CREDITI | SCADENZA PRESENTAZIONE DOMANDE                      |
|------------------------------------------------|-----------------------------------------------------|
| 8-15 novembre                                  | Contestualmente all'immatricolazione o reiscrizione |
| 15 - 25 dicembre                               | 10 dicembre                                         |
| 8-15 marzo                                     | 28 febbraio                                         |

NB: non è possibile presentare più di 2 richieste di riconoscimento crediti per anno accademico.

- Moduli Piano di Studio <u>SOLO per gli allievi iscritti contemporaneamente a</u> <u>Università , e per gli allievi in regime di tempo parziale (lavoratori)</u> disponibili nella sezione Modulistica del sito (<u>LINK</u>) Gli allievi in normale regime di tempo pieno non devono presentare alcun piano di studi; nel corso dell'anno verranno organizzati seminari e masterclass la cui frequenza darà diritto al riconoscimento automatico dei crediti formativi necessari al completamento delle "attività formative a scelta dello studente" del proprio piano di studi.
   Copia della richiesta Borsa di Studio all' ADSU di Teramo (se presentata)
- 9. Modulo Ripetenza (<u>LINK</u>) in caso di necessità di ultimare ore di frequenza di corsi previsti in anni antecedenti, o volontà di ripetizione di un corso (in tutto o in parte).

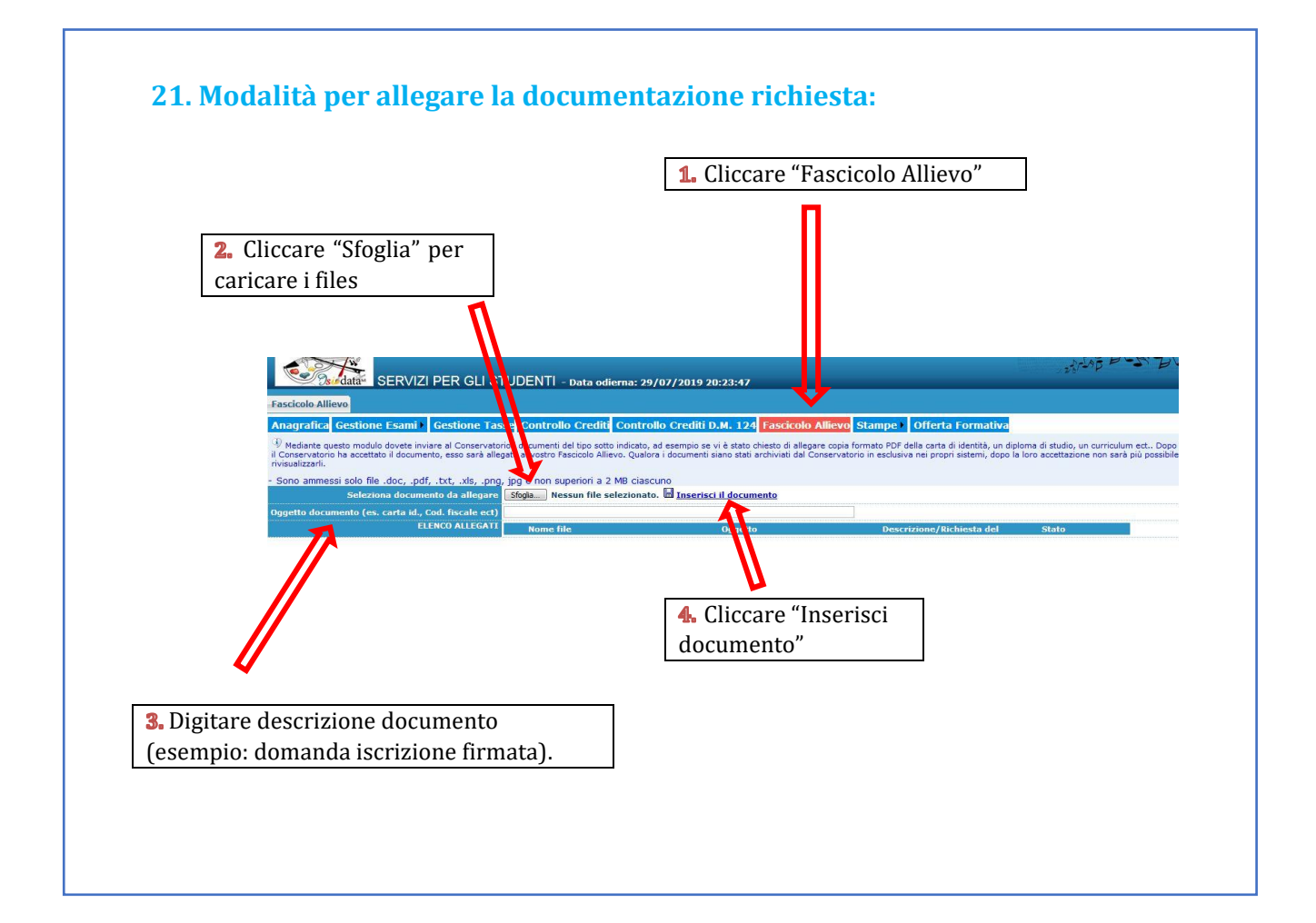